# Graver Saver®

## Prototype instructions 3rd March 2025

### Note:

- This initial prototype is missing several features that will be in the final version.
- This prototype is a web-based app.
- It will only work on iOS devices.
- All data is stored securely on the phone and not stored online.
- The following slides are designed to assist with the setup and usage of the app.
- If you have any questions, please reach out to Matt on 021-1911300 or <u>email</u>.

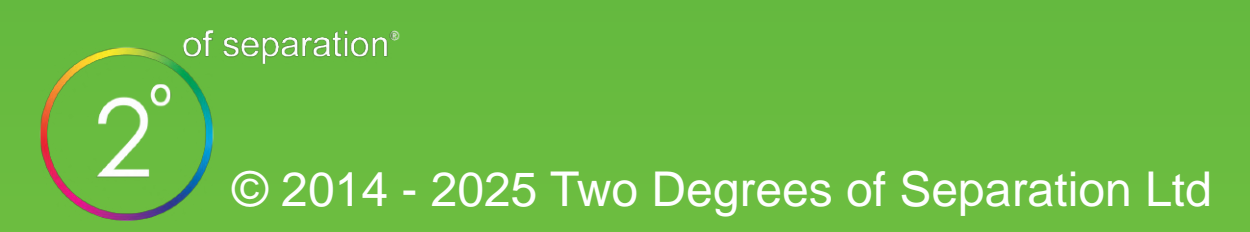

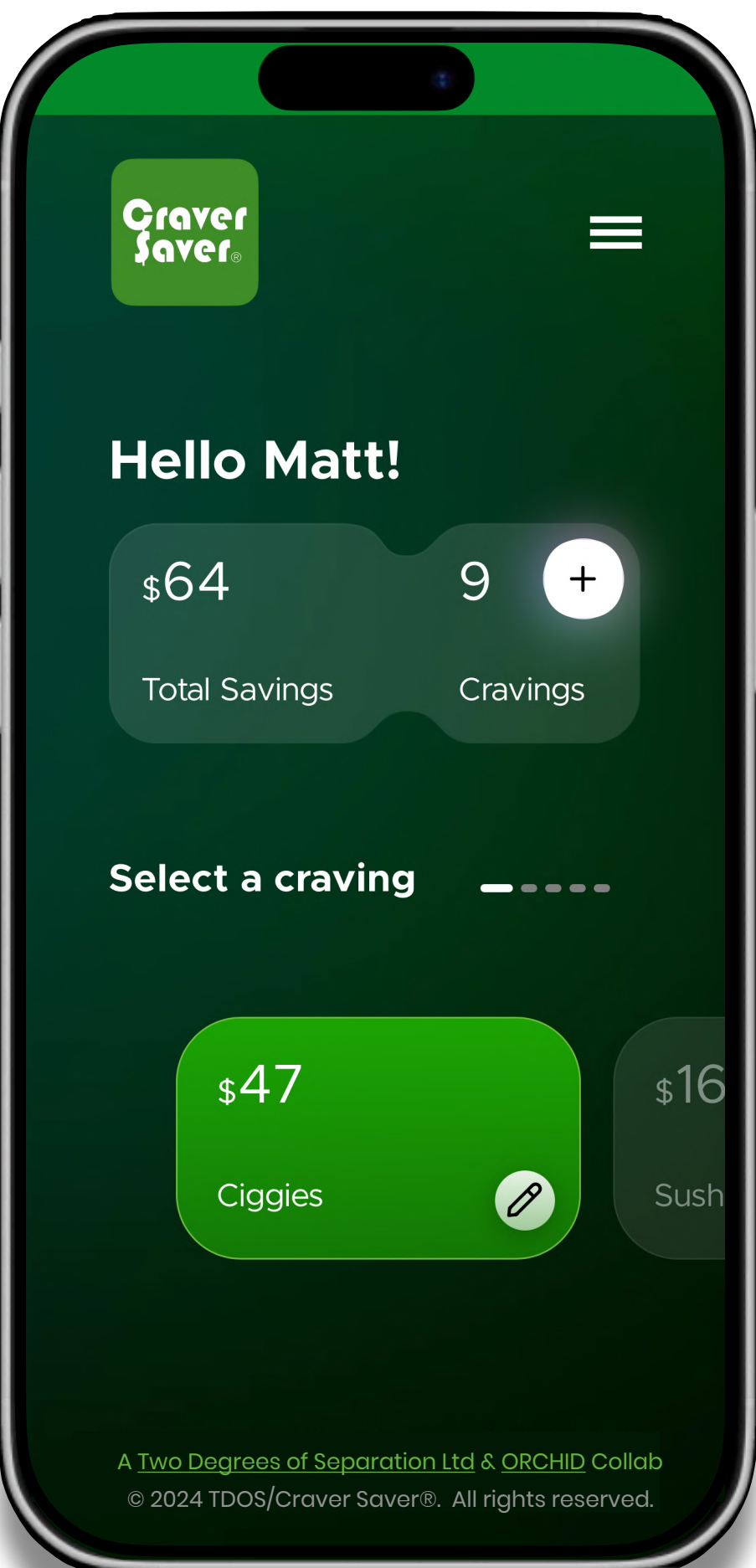

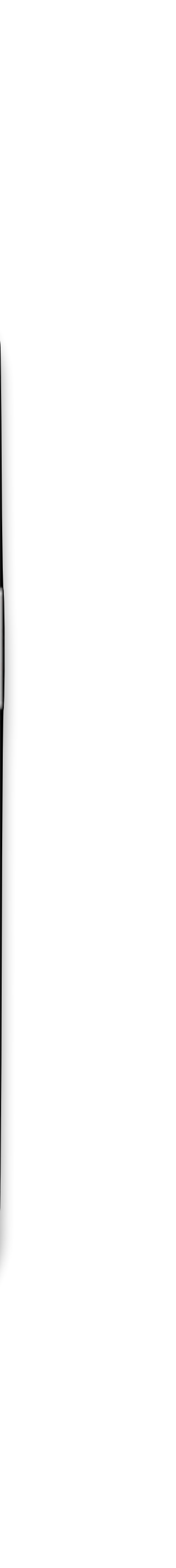

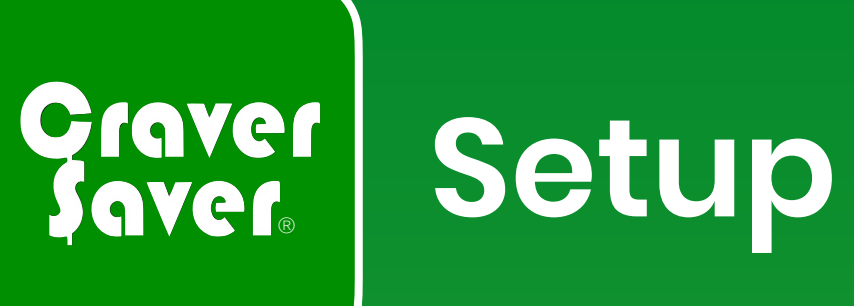

#### Step 1:

• Open Safari/Chrome on your mobile iOS device and type craversaver.com - This will direct you to the initial sign-in page. Do not enter your name yet and move to Step 2.

#### Step 2:

- We need to add the Craver Saver icon on your mobile device....
- and scroll down until you see the option of 'Add • Push the this to home screen'. Click on that.

#### Step 3:

- You will now have the fiver icon with your other apps. Locate it and move it to your home screen of apps, by holding down on the Edit Home Screen Dutton. Or leave it on the screen of your choice.
- NOTE: The best place for this is on your home screen for quick access. If you have banking apps on your home page, a good spot for the Craver Saver icon is near them.
- Once placed, click on the icon to start the name sign-in and Cravings input section.

**0**°

#### Sequence

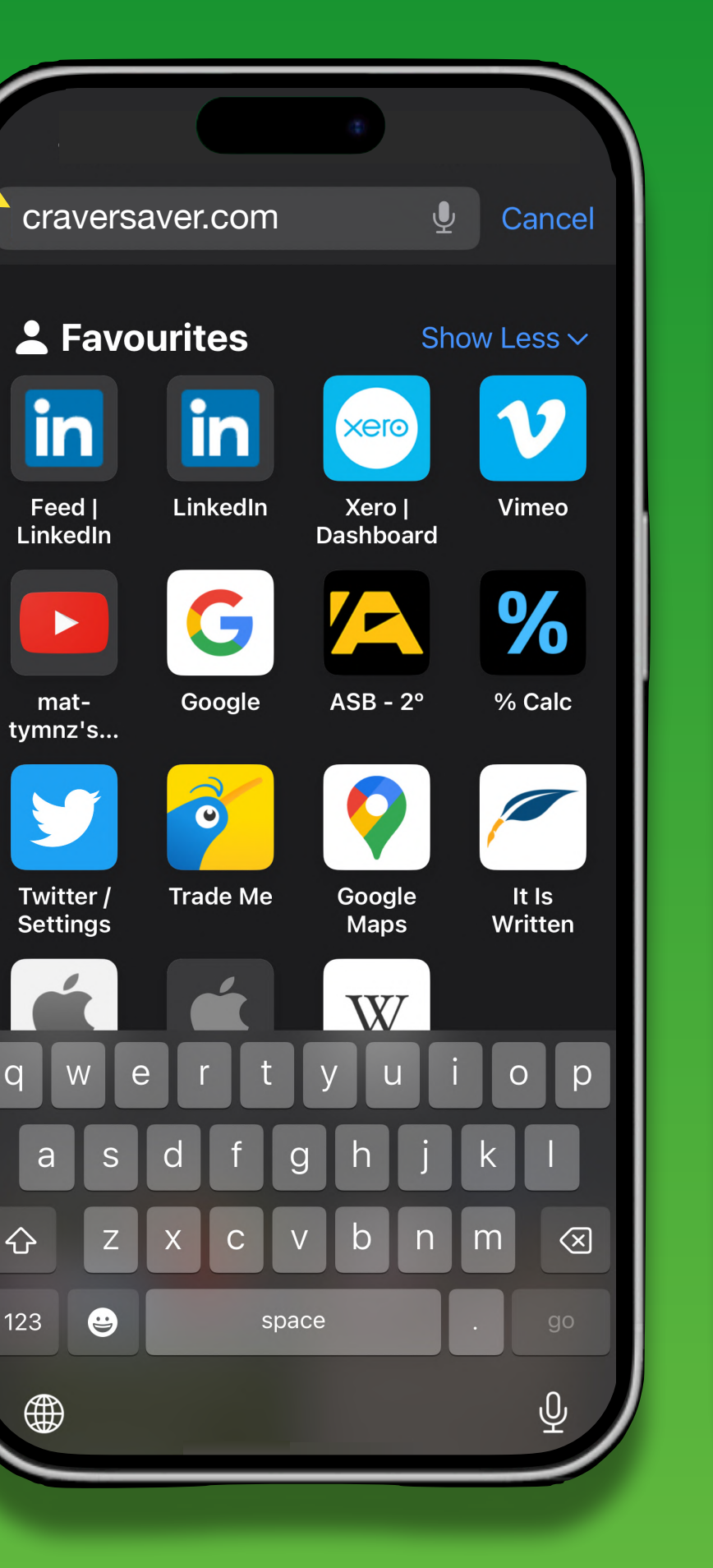

Step 1

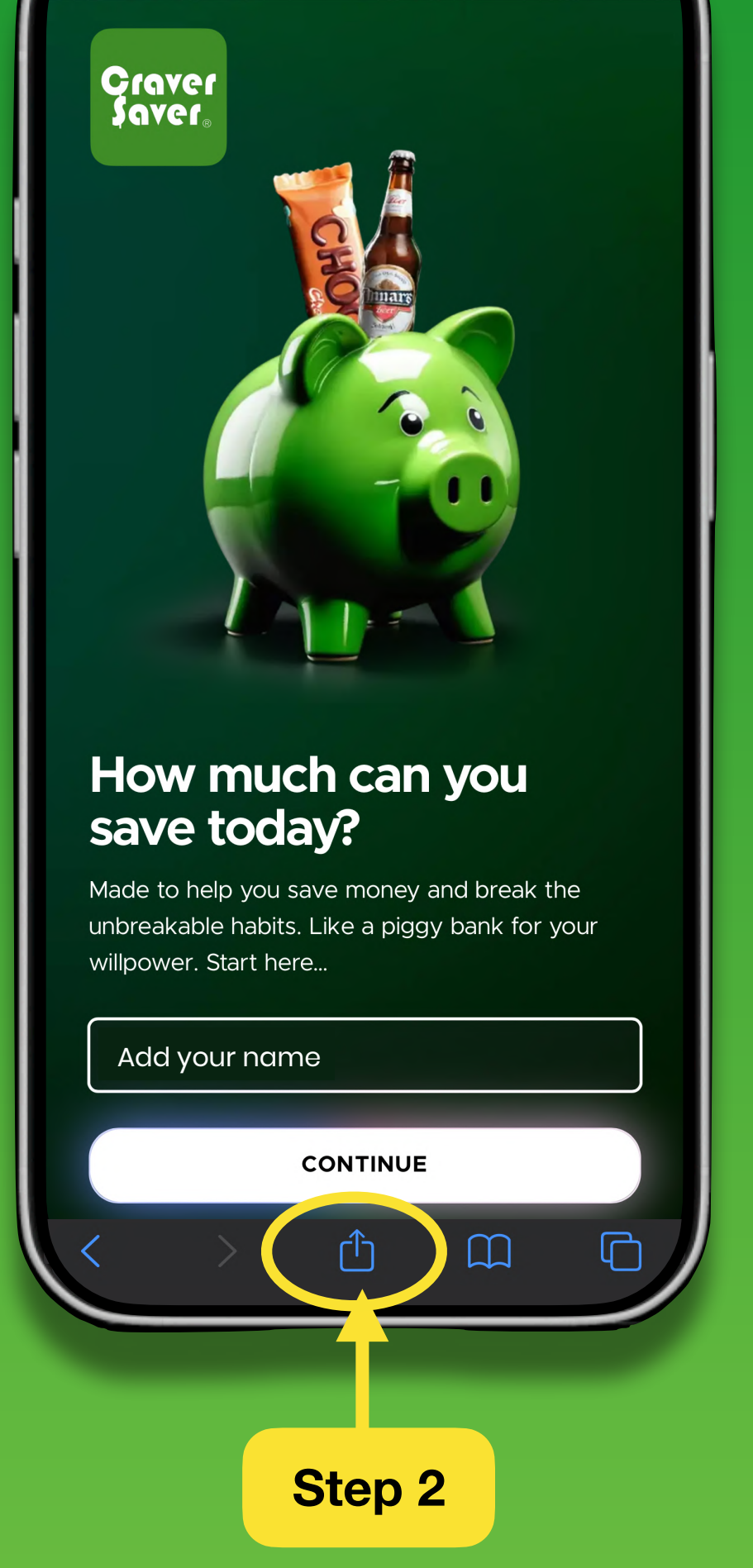

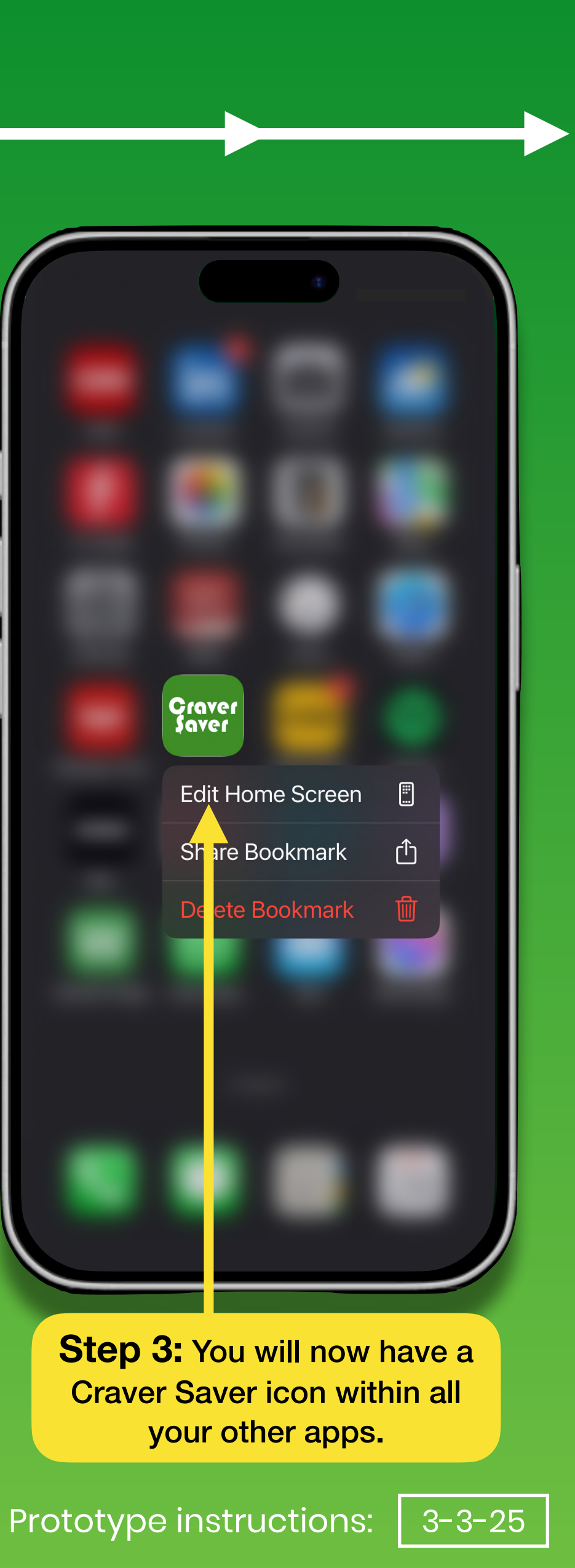

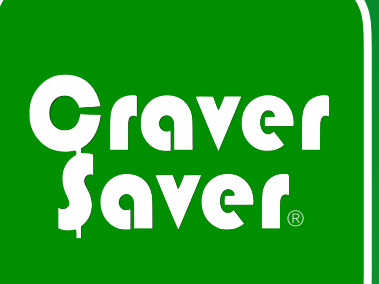

## Add name and cravings

#### Step 4:

When you activate your app, add the cravings you would like to save. You can include as many as you want.

#### Step 5:

To log a craving, head to the dashboard and select one by swiping left or right, then tap to enter.

#### Step 6:

To confirm the victory, push '**Ready** to log this victory?'

#### Note:

You can edit the cravings by pressing the pencil button 🔗 to adjust the name and \$ value.

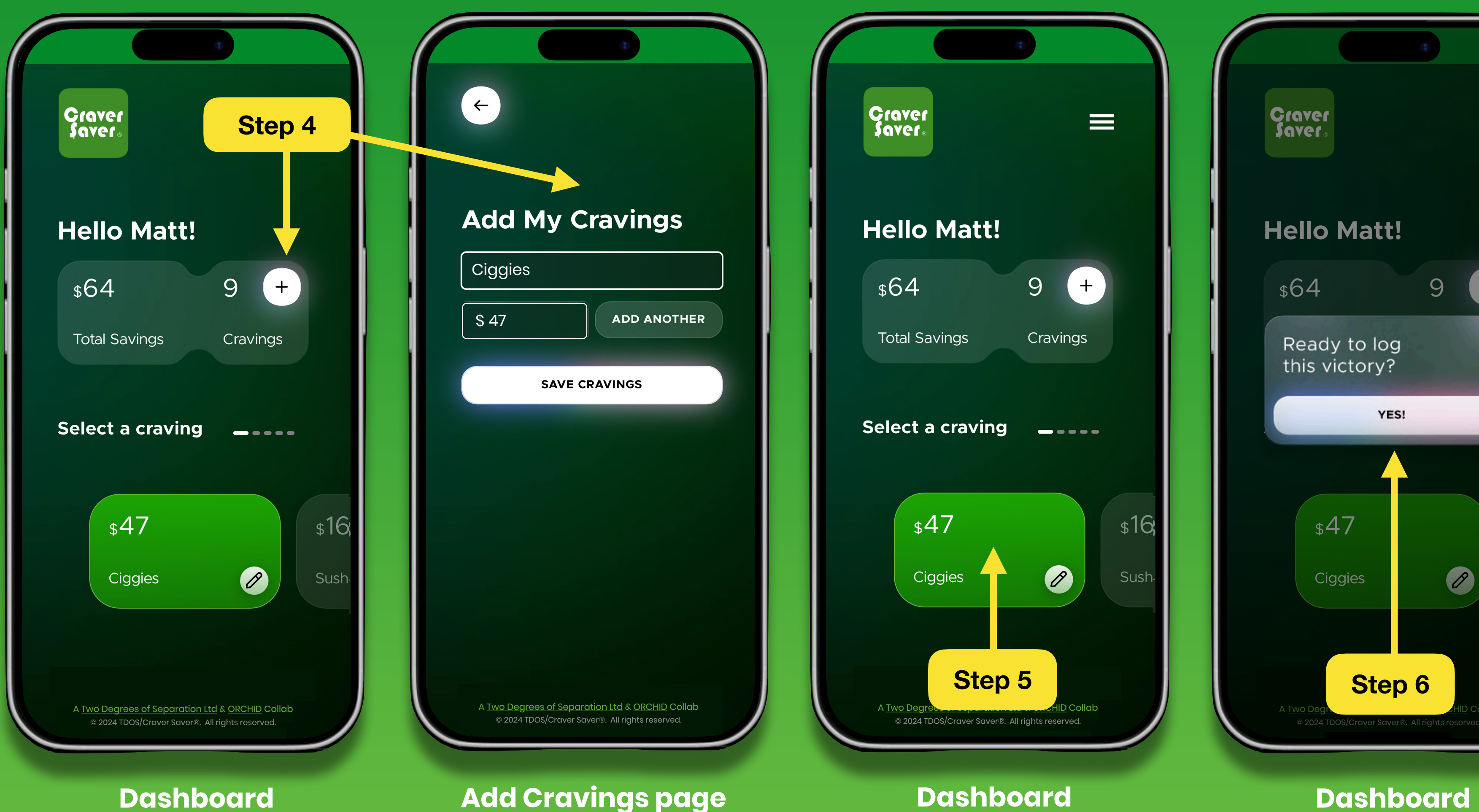

#### Sequence

**P**3

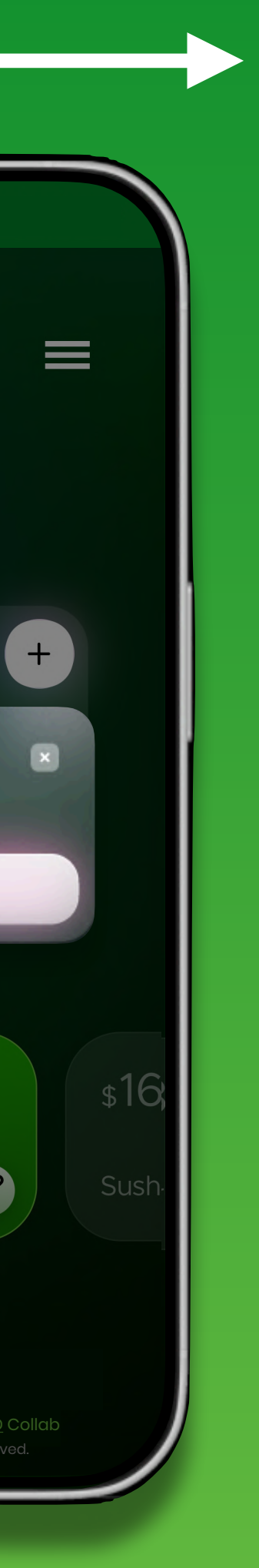

3-3-25

# Graver Progress / app menu / reset

#### **Progress page:**

After activating your app, you can start adding the cravings you want to save. You can add as many as you like.

#### App menu:

On the top right of the screen is a menu 📃 – In here, you will find 3 pages:

- Dashboard
- About
- Instructions
- My progress

#### **Resetting the app:**

If you want to start fresh and reset, push the reset button 🖆 RESET This will begin the sign-in process again and will clear your cravings and savings.

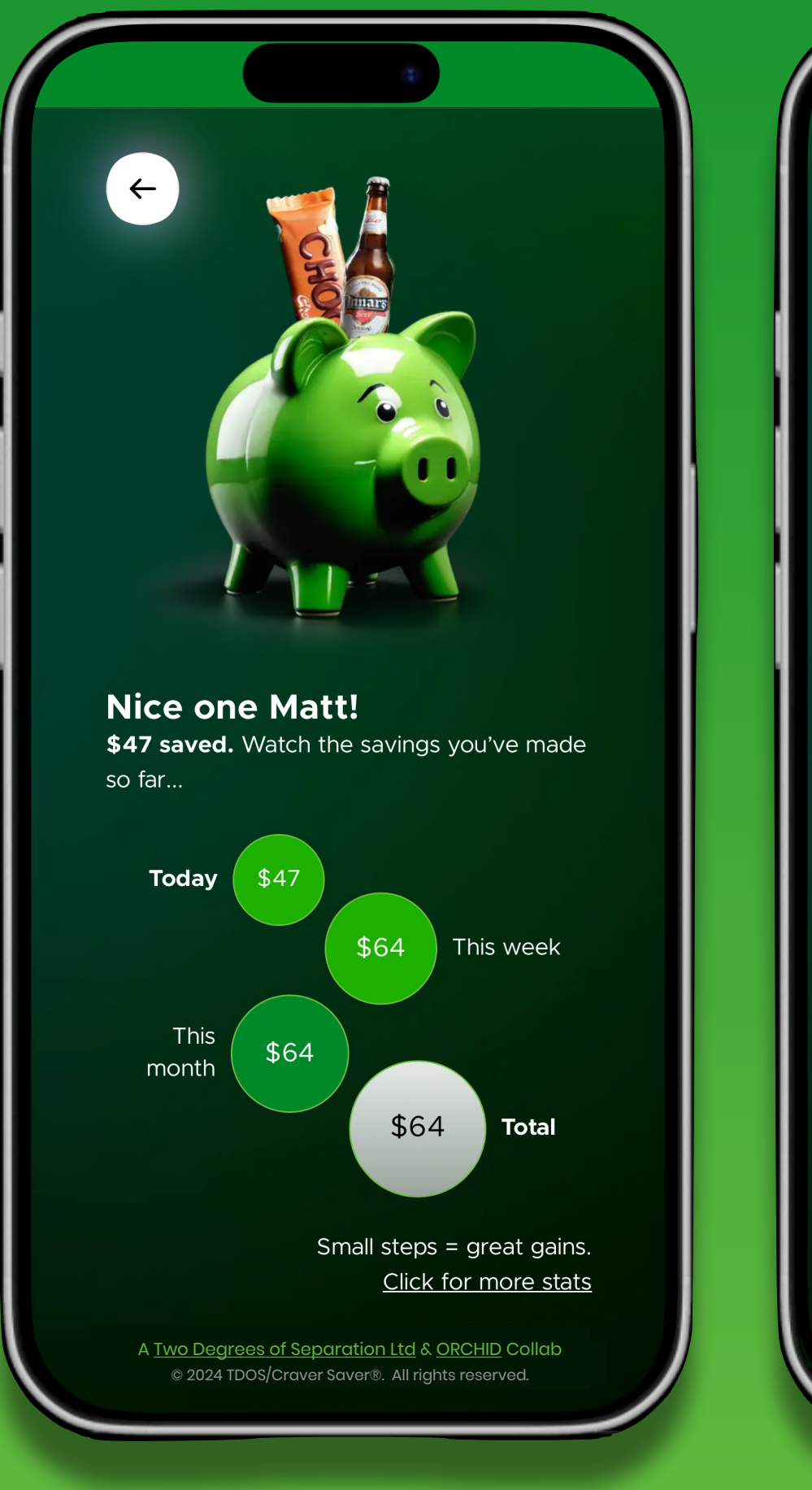

#### **Progress page**

S

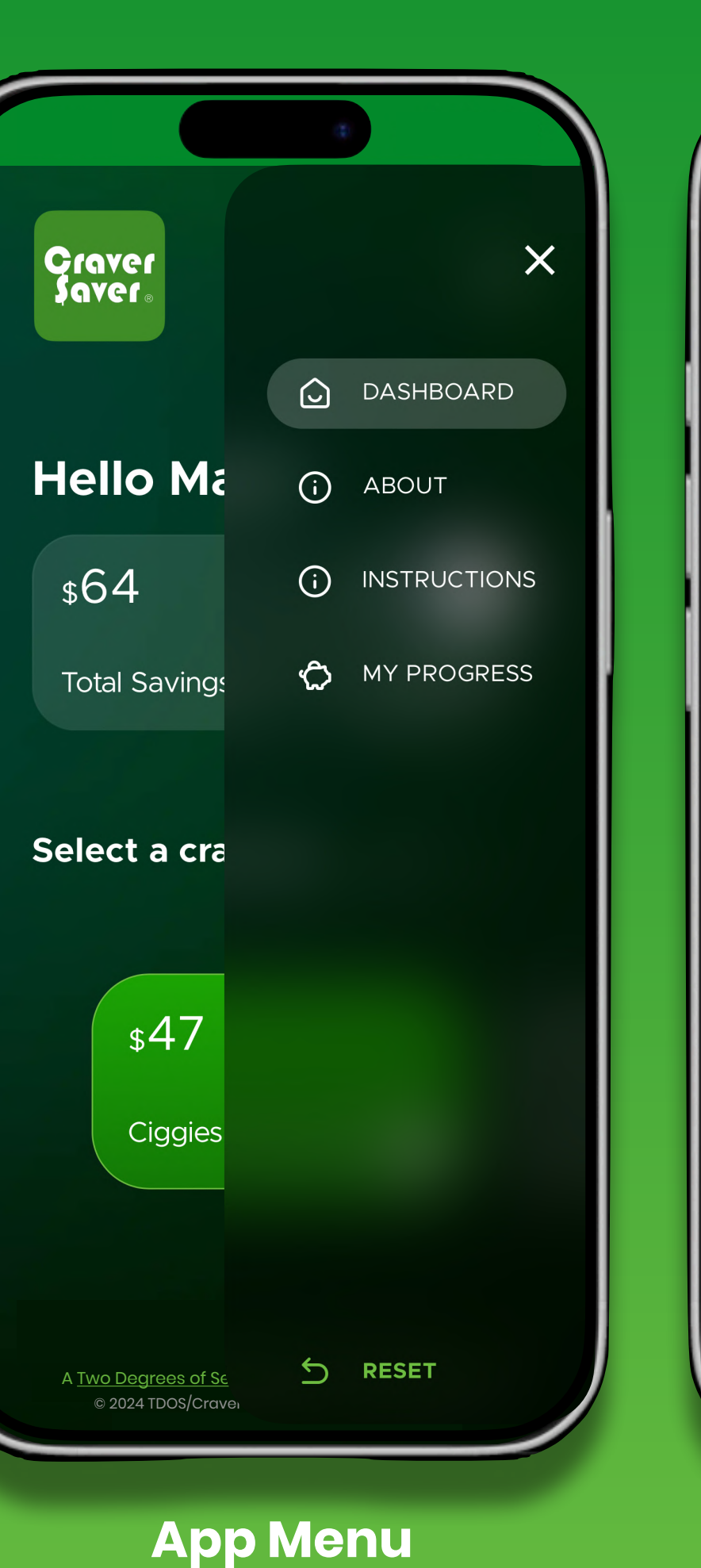

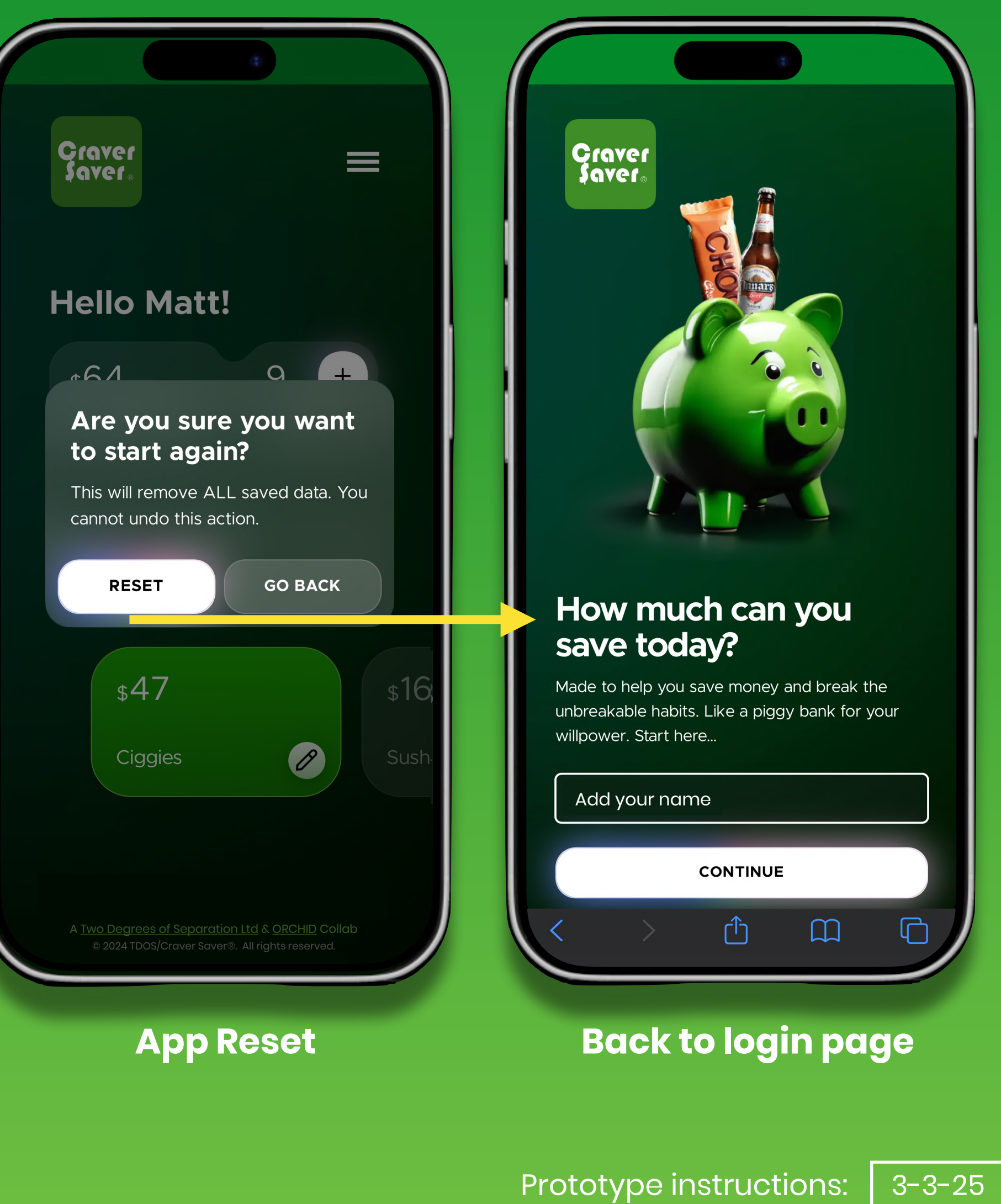

## Graver Saver®

## Your total savings by craving

#### 'Your total savings by craving'-

To help keep track of expenditures, including frequency.

| <del>&lt;</del>                                      |           |
|------------------------------------------------------|-----------|
|                                                      |           |
| Add My Craving                                       | S         |
| Ciggies                                              |           |
| \$ 47 ADD ANO                                        | THER      |
| SAVE CRAVINGS                                        |           |
|                                                      |           |
|                                                      |           |
|                                                      |           |
|                                                      |           |
|                                                      |           |
|                                                      |           |
| A <u>Two Degrees of Separation Ltd</u> & <u>ORCH</u> | ID Collab |
| ©2024 Craver Saver®. All rights reser                | ved.      |

of separation<sup>®</sup> 2° © 2014 - 2025 Two Deg

© 2014 - 2025 Two Degrees of Separation Ltd

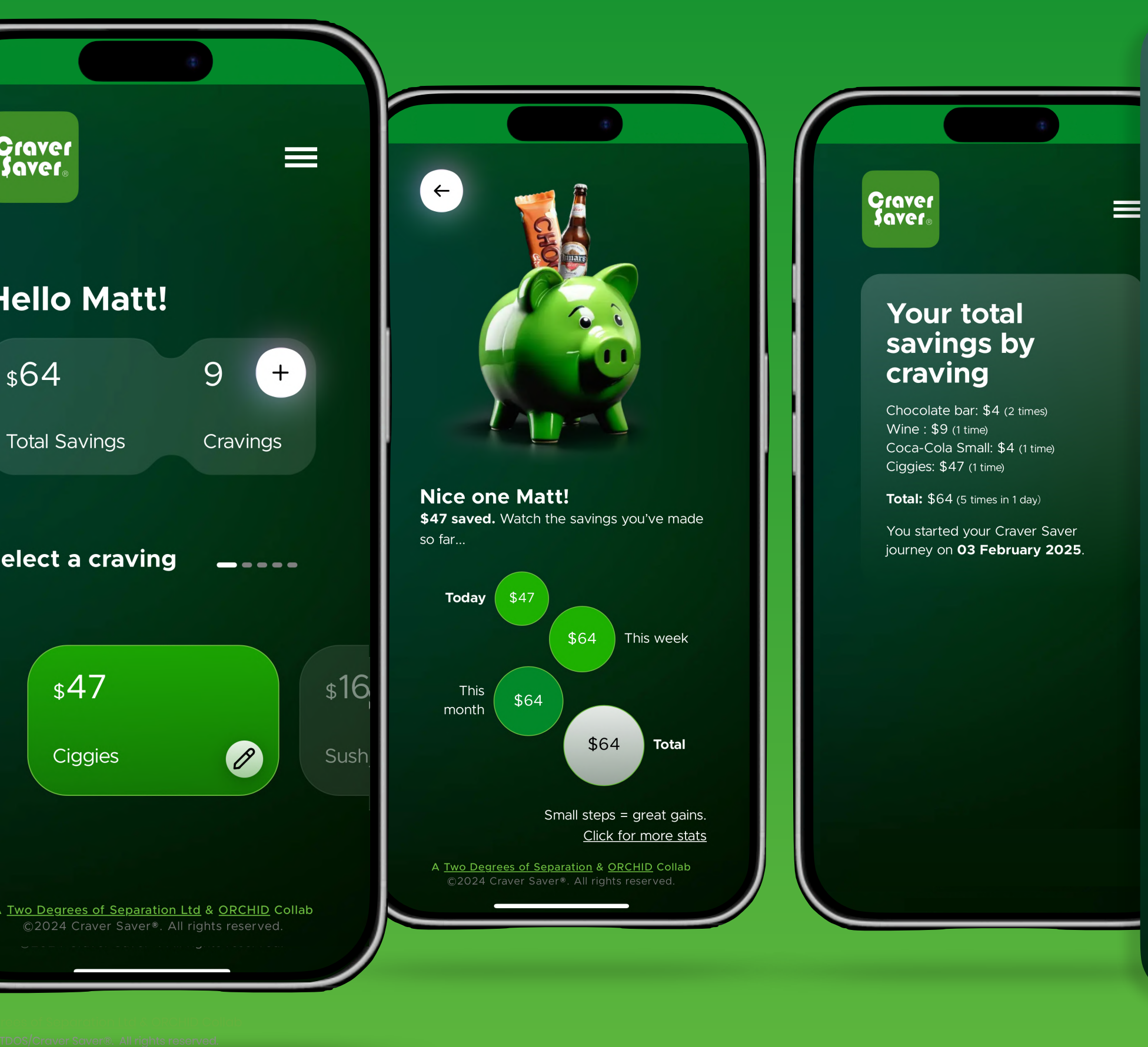

#### Your total savings by craving

Chocolate bar: \$4 (2 times) Wine : \$9 (1 time) Coca-Cola Small: \$4 (1 time) Ciggies: \$47 (1 time)

**Total:** \$64 (5 times in 1 day)

You started your Craver Saver journey on **03 February 2025**.

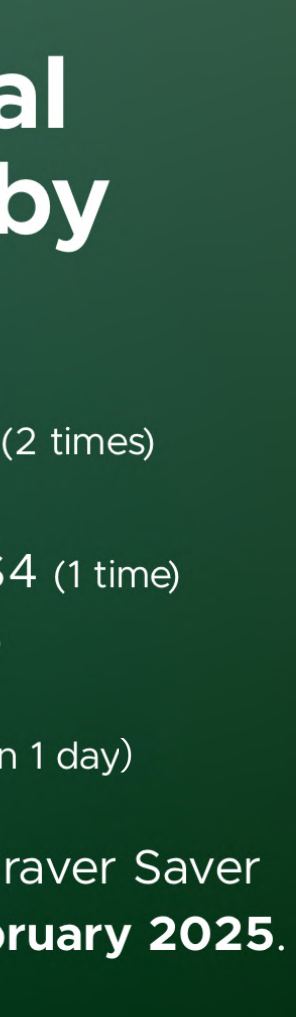

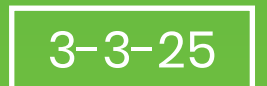

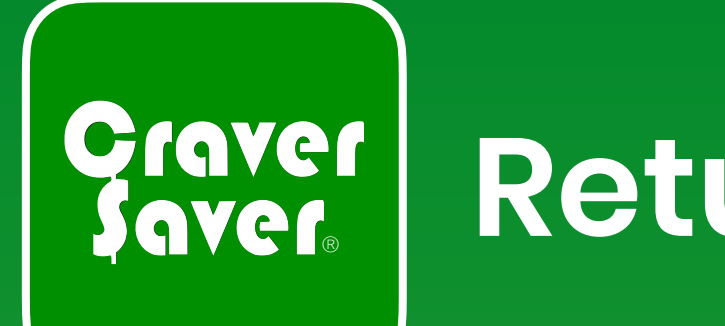

## Return to start of instructions or app

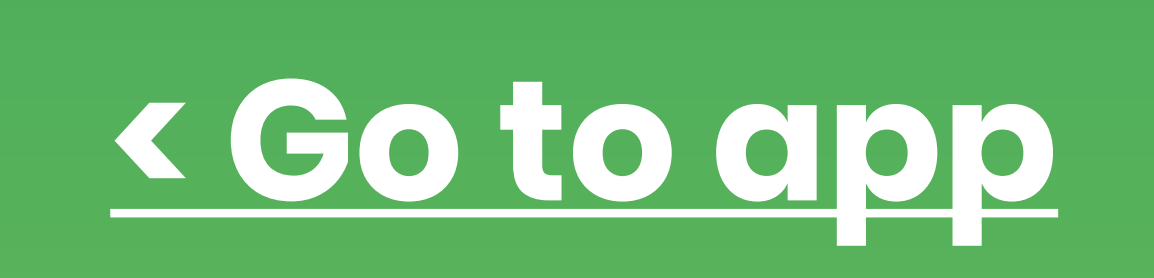

## < Go back to start

#### **Contact Matt Martin if you have any queries:**

+64 (0) 21 1911300 Email: <u>matt@2degreesos.co.nz</u>

of separation<sup>®</sup>

© 2014 - 2025 Two Degrees of Separation Ltd

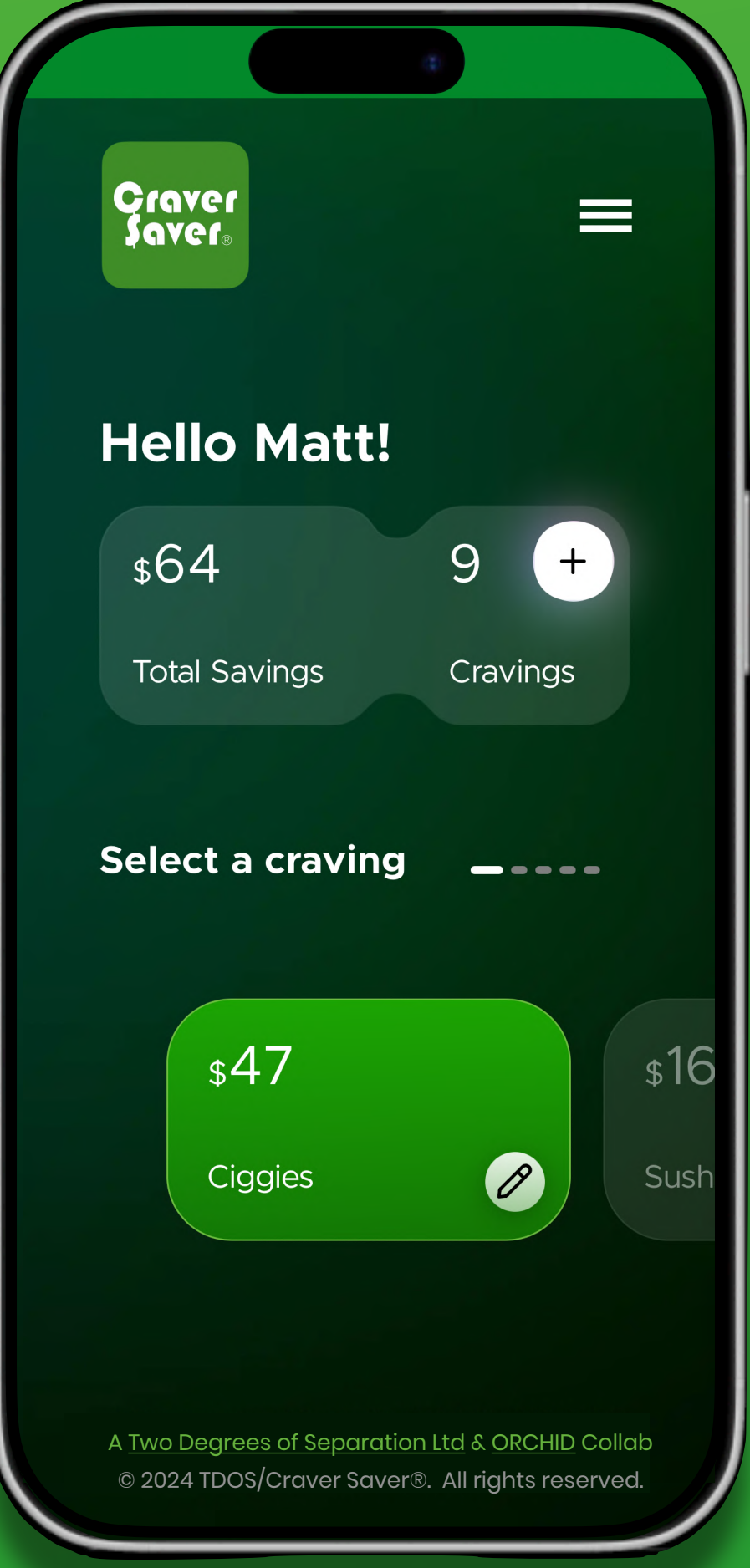

#### Prototype instructions:

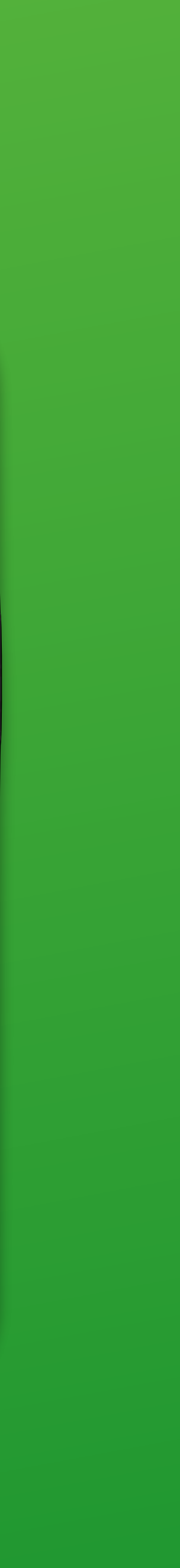

3-3-25